# How to request for HSIS account and email

- Click on the link at the bottom of the page.
- Click on "Click to Login"
- Enter your HSIS username and password

| Login                             | × |
|-----------------------------------|---|
| Your UABMCID is your Cherwell ID. |   |
| Log in with your Cherwell account |   |
| USER ID                           |   |
| bhahn                             |   |
| PASSWORD                          |   |
|                                   |   |
|                                   |   |
|                                   |   |
| Cancel                            |   |

• Select account management

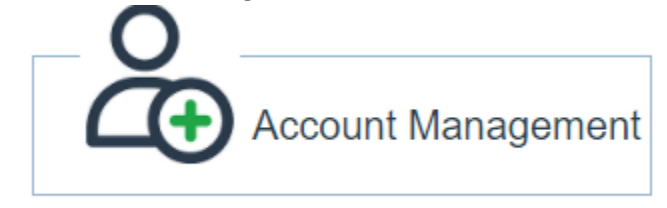

Select account request

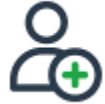

# Account Request

Request a new account or modifications to an existing UAB Medicine account.

#### • Complete the form and submit

## \*\* Make sure to select AD and Email

Account(s) Needed: <a>AD</a> (Active Directory)

Z Health System Email (@ UABMC.EDU Email addresses are only provided to UAB Health System/Medicine employees)

Lawson Hospital

NextGen

| Cerner (IMPACT)          |  |
|--------------------------|--|
| Horizon                  |  |
| □ Imprivata / Tap and Go |  |
| Sunrise                  |  |
|                          |  |

## □ HealthQuest □ Lawson HSF □ Oncore

PEER
Omnicell
Other

https://helpdesk.uabmc.edu/CherwellPortal/Home2?\_=527b9d94#3

Hyperion